## 科研成果管理系统科研成果录入程序

直接登陆 http://dsi.cumt.edu.cn/business/login.jsp
 (科研管理系统),或从学校主页上进入科学技术研究院主页,在页
 面的左侧有系统登录界面使用本系统。

在"科研成果"大项中选择"论文成果"项后,在其录入
 选项中点击"新增",即可进入论文信息的录入步骤。

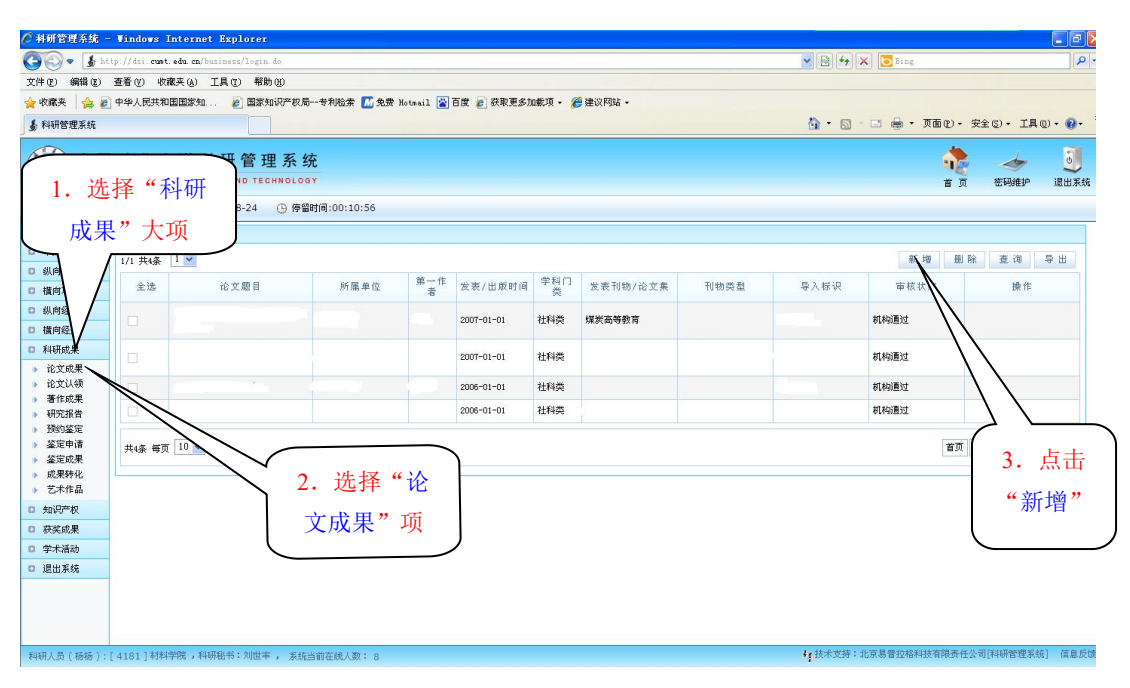

图1 论文信息录入界面1

在论文新增页面中包括论文基本信息、附件信息和备注信
 息三大部分,带 "\*"为必填项。

在基本信息录入中,发表刊物/论文集根据发表论文的时间来筛选避免不同年限的期刊库有变动(目前库中更新至2012最新版),如2004年发表论文按照2004年的期刊来筛选,因此录入发表刊物/论文集首先要录入论文发表时间。

| 🖉 科研管理系统 -                             | Windows Internet Exp                  | lorer                                                    |                        |                  |                                                                   |  |  |  |  |
|----------------------------------------|---------------------------------------|----------------------------------------------------------|------------------------|------------------|-------------------------------------------------------------------|--|--|--|--|
| () - 5 ht                              | tp://dsi.cunt.edu.cn/busines          | s/login.do                                               |                        | 💌 🗟 🐓 🗶 🔽 Bing   |                                                                   |  |  |  |  |
| 文件(2) 编辑(2)                            | 查看(Y) 收藏夹(A) 工具()                     | [) 帮助(H)                                                 |                        |                  |                                                                   |  |  |  |  |
| 🊖 收藏夹 🛛 🍰 🙋                            | 中华人民共和国国家知                            | 👩 国家知识产权局专利检索 📶 免费 Hotmail 📓 百度 🙍                        | ] 获职更多加载项 - 🏾 🏉 建议网站 🔸 |                  |                                                                   |  |  |  |  |
| <b>易</b> 科研管理系统                        |                                       |                                                          |                        | 🔓 • 📾 · 🗆 🖶 • 🤋  | 面 🕑 🔹 安全 🕃 🔹 工具 🕘 🔹 🗑 🗧                                           |  |  |  |  |
|                                        | 矿 业 大 学 科 研<br>UNIVERSITY OF MINING A | 管理系统<br>ND TECHNOLOGY                                    |                        | <b>1</b><br>首页   | 参加         認識         通過           密码维护         角色切換         退出系统 |  |  |  |  |
| 2 登录人员:                                | 🛅 当前日期:                               | ④ 停留时间:00:13:35                                          |                        |                  |                                                                   |  |  |  |  |
| □ 综合办公                                 | 论文新增                                  |                                                          | 一 山笋—作老负责论7            | > → ⇒ → 作老       | *                                                                 |  |  |  |  |
| 口 个人资料                                 | ■ 田界一作有贝贝比又求八,有界一作有 //                |                                                          |                        |                  |                                                                   |  |  |  |  |
| O 纵向项目                                 | 【井水信白】                                |                                                          | 木校学生 回由排名              | 学生 则由排名第一的在职教师负责 |                                                                   |  |  |  |  |
| □ 描向項目                                 | 论文类型:                                 | ●期刊论文 ○论文集 ○文章 ★                                         | 一个仅子上,则山开1             | 工,对田田和田和田田和我师贝贝  |                                                                   |  |  |  |  |
| 0 纵向经费                                 | → 录入. 教师姓名填到"诵讯作者"栏·                  |                                                          |                        |                  |                                                                   |  |  |  |  |
| D 料研成果                                 | 第一作者举型:                               |                                                          |                        |                  |                                                                   |  |  |  |  |
| <ul> <li>论文成果</li> </ul>               |                                       |                                                          |                        |                  |                                                                   |  |  |  |  |
| ▶ 论文认领                                 |                                       |                                                          |                        |                  |                                                                   |  |  |  |  |
| 著作成果<br>研究报告                           | <b>週</b> 讯作者:                         |                                                          |                        |                  |                                                                   |  |  |  |  |
| ▶ 預約鉴定                                 | 发表/出版时间:                              | *                                                        | 发表刊物/论文集:              | *                |                                                                   |  |  |  |  |
| <ul> <li>鉴定申请</li> <li>鉴定成果</li> </ul> | 70#b63.90 :                           | ○ 核心期刊 □ 非核心期刊 □ 国外学术期刊 □ 国际学术会议论文集 □ 国内学术会议论文集 □ 指刊文章 • |                        |                  |                                                                   |  |  |  |  |
| <ul> <li>成果转化</li> <li>艺术作品</li> </ul> | 收录名称:                                 |                                                          |                        |                  |                                                                   |  |  |  |  |
| □ 知识产权                                 | 所属单位:                                 | 机关教辅 💟 *                                                 | 学科门类:                  | 社科类 🖌 🖌          |                                                                   |  |  |  |  |
| □ 获奖成果                                 | 一级学科:                                 | 请选择 💙 *                                                  | 项目来避:                  | 请选择 💙 *          |                                                                   |  |  |  |  |
| 0 学术活动                                 | 发表范围:                                 |                                                          | 卷号:                    |                  |                                                                   |  |  |  |  |
| □ 退出系统                                 | 期号:                                   |                                                          | 页码范围:                  |                  |                                                                   |  |  |  |  |
|                                        | 字数:                                   | 0.0 万字                                                   | 学校署名:                  |                  |                                                                   |  |  |  |  |
|                                        | 版面:                                   | 请选择 🗸                                                    | 是否为译文:                 | 请选择 🗸            |                                                                   |  |  |  |  |
| 科研人员(二):                               | [ ] 机关数轴 , 系统当前                       | 前在继人数: 8                                                 |                        | ↓ 技术支持:北京易普拉格科技  | 有限责任公司[科研管理系统] 信息反馈                                               |  |  |  |  |

|      | 🖉 科研管理系統                                                  | - Windows Internet Exp                                                    | orer              |                                                  |                                                           |                |  |  |  |
|------|-----------------------------------------------------------|---------------------------------------------------------------------------|-------------------|--------------------------------------------------|-----------------------------------------------------------|----------------|--|--|--|
|      | <b>G</b> - <b>1</b>                                       | ttp://dsi. <b>cunt.edu.cn</b> /business                                   | /login.do         | 💌 🔛 🚧 🗙 📴 Bing                                   | - Q                                                       |                |  |  |  |
|      | 文件(图) 编辑(图)                                               | 查看(1) 收藏夹(14) 工具(13)                                                      | 帮助 @              |                                                  |                                                           |                |  |  |  |
|      | 🚖 收藏夹 👍 🍓                                                 | 🏫 牧藏夫 🙀 👔 中华人民共和国国家加 👔 国家地区产校局一专利检索 🚺 免疫 Kotail 🗟 百度 😰 获取更多加数项 - 🍎 建议网站 - |                   |                                                  |                                                           |                |  |  |  |
|      | <b>多</b> 科研管理系统                                           |                                                                           |                   | ☆ ・ 回 - □ 鳥 ・ 页面 (2) ・ 安全 (2) ・ 工具 (2) ・ (2) ・ " |                                                           |                |  |  |  |
|      | 中国矿业大学科研管理系统<br>china UNIVERSITY OF MINING AND TECHNOLOGY |                                                                           |                   |                                                  | <ul> <li>         ・ ・ ・ ・ ・ ・ ・ ・ ・ ・ ・ ・ ・ ・ ・</li></ul> |                |  |  |  |
|      | 2 登录人员:                                                   | 🛅 当前日期:                                                                   | ④ 停留时间:00:13:35   |                                                  |                                                           |                |  |  |  |
|      | □ 综合办公                                                    | 论文新增                                                                      |                   |                                                  | - → → 前刊物加里相                                              | 车系统的期刊库内, 在录 λ |  |  |  |
|      | □ 个人资料                                                    |                                                                           |                   |                                                  |                                                           |                |  |  |  |
|      | D 級阿項目<br>D 議會項目                                          | 【基本信息】                                                                    |                   |                                                  | 后刊物级别会自动                                                  | 力对应显示,其他刊物级别   |  |  |  |
|      | □ 纵向经费                                                    | 论文类型:                                                                     | ◎期刊论文 ○论文集 ○文章 *  |                                                  |                                                           |                |  |  |  |
|      | □ 橫向経费                                                    | 论文题目:                                                                     |                   | *                                                | 可以手动选择。(                                                  | 目前系统的期刊厍包括04、  |  |  |  |
|      | □ 科研成果                                                    | 第一作者类型:                                                                   | ●本校老师 ○本校学生 ○外校人员 |                                                  | 09 开 12 屿的北土                                              | 中立なく相互日ヨン      |  |  |  |
|      | <ul> <li>论文成果</li> <li>论文认须</li> </ul>                    | 第一作者:                                                                     |                   |                                                  | ( 08 及 12 版的北人                                            | 、甲又核心期刊目求)     |  |  |  |
|      | ▶ 著作成果                                                    | 通讯作者:                                                                     |                   |                                                  |                                                           |                |  |  |  |
|      | <ul> <li>研究报告</li> <li>預約鉴定</li> </ul>                    | 发表/出版时间:                                                                  |                   | 发表刊物/论文集:                                        |                                                           |                |  |  |  |
|      | <ul> <li>鉴定申请</li> <li>鉴定成果</li> </ul>                    | 刊物成功:                                                                     |                   |                                                  |                                                           |                |  |  |  |
|      | /论文集是                                                     | 根据发表论文                                                                    |                   | SCIE                                             | š 🕡 .                                                     |                |  |  |  |
|      |                                                           |                                                                           |                   |                                                  |                                                           |                |  |  |  |
| 时间来筛 | 选,避免                                                      | 不同年限的期                                                                    | ]ŦIJ<br>ĸ         | 山 收录名称不是必选                                       | 5项,收录前可选择先                                                |                |  |  |  |
| 库有变动 | 军有变动,所以录入发表刊物/论文<br>T                                     |                                                                           |                   |                                                  |                                                           |                |  |  |  |
| 集会首先 | 要录入论                                                      | 文发表时间                                                                     | <b>₩ ∨</b>        | 交到科研处,学校                                         | <b>泛</b> 才能进行审核。                                          |                |  |  |  |

图 2 论文信息录入界面 2

 选择"保存"时选择"添加作者"项,将所有作者添加完 毕后返回,论文的审核状态也同时可以显示出来。本人可以查看自己 所有论文的信息和状态。

(论文录入完成后请持原件到所在学院科研秘书处审核,机关教辅到 行健楼 C306 科研院成果与知识产权办公室审核。咨询电话:83590172 谷雨)